# 湖北省高值医用耗材集中挂网阳光采购平台 更新产品分类操作手册

## 一. 登录

点击湖北省药械集中采购服务平台(以下简称平台, http://www.hbyxjzcg.cn),进入湖北省高值医用耗材集 中采购系统-基础数据库,登录账号及密码为企业注册号 (如HCS\*\*、J类型)及密码。

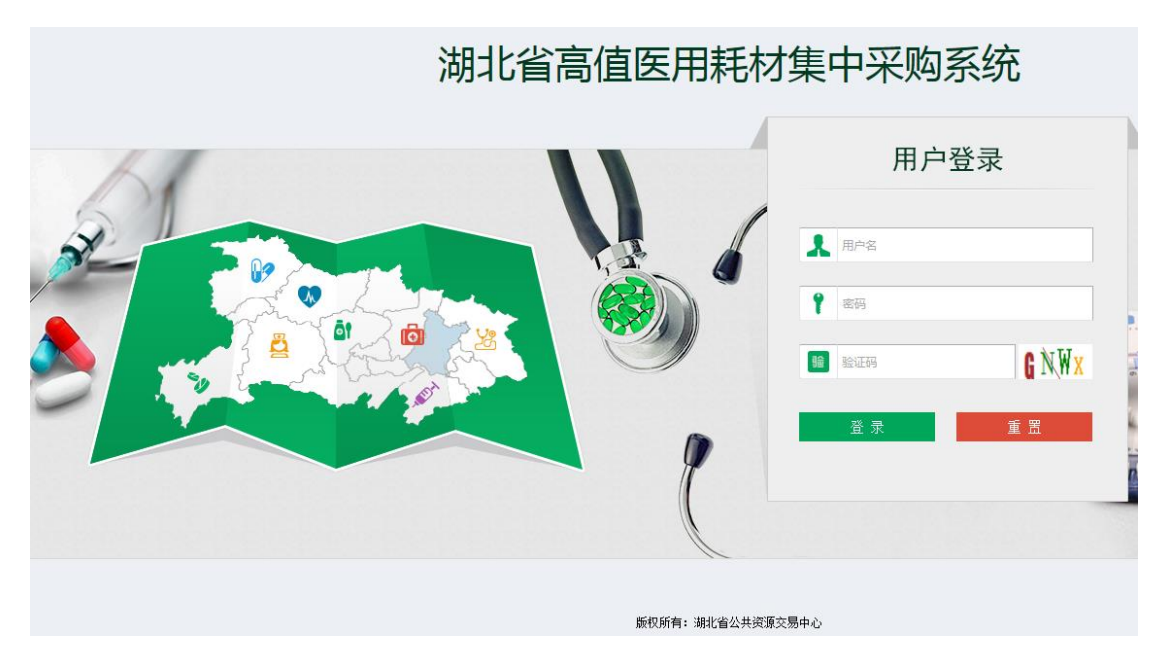

## 二、更新产品分类操作

中心端近期更新了湖北省高值医用耗材基础库产品 分类,需要企业在**平台注册的所有产品**(除以后不在湖北 销售的产品以外),均在规定时间内完成产品分类名称的 更新。 1. 点击"产品信息管理"-"组件管理",如图(1)

| 刑试生产企业<br>● 欢迎您! | 组件            | 管理                      | 』<br>组<br>里                | 件管理 🗙                                |                     |                   |          |                                                                                                    |                                    |                |      |          |            |            |             | Ø       |
|------------------|---------------|-------------------------|----------------------------|--------------------------------------|---------------------|-------------------|----------|----------------------------------------------------------------------------------------------------|------------------------------------|----------------|------|----------|------------|------------|-------------|---------|
| *业信息管理 〈         | 相             | 件编号                     | F .                        | U开<br>1%入                            |                     |                   | 产品名称:    | 调输入                                                                                                    |                                    |                |      | 注册证编号:   | 请领入        |            |             |         |
| 1息确认 く           | 组件列           | ¥表(**                   | e Mail                     | 组件详制页才                               | 可送来,到期候证不会          | NOVA - VESTIMATOW | 肺症注册中的注册 | 正可期这审, 去证成                                                                                                    | 4件不可修改。可删除                         | 、新明)           |      |          |            |            |             |         |
| - 10 A 10 C 40 C |               |                         | 拆分                         | 组件编号                                 | 分类名称                | 产品名称              | 注册证编号    | 注册证规格                                                                                                    | 注册证型号<br>EARSTZOC, EARST           | 生产企业           | CODE | 审核状态     | 审核时间       | 数据状态       | 是否更新分类名称    | 操作      |
| 品信息管理 >          |               |                         |                            |                                      |                     |                   |          |                                                                                                    | EAI4117R; EAI41<br>EAI5214R; EAI52 |                |      |          |            |            |             |         |
| 册证管理             |               |                         |                            |                                      |                     |                   |          |                                                                                                    | EAI5314L; EAI53                    |                |      |          |            |            |             |         |
| 件管理              | 2             |                         |                            | -                                    | -                   | *22               |          |                                                                                                    | EAI6412L; EAI64                    | BLAH TO AL     | -    |          |            | Transition | C1 20 40 40 |         |
| 客覧理              | 2             | -                       | 1                          |                                      |                     | 123               |          | and the second second s | EAI7510L; EAI75                    | NUME TO A DEST |      | - C这串木串领 |            | TEWHOR     | Castan      |         |
| IE OU AL OTHER   |               |                         |                            |                                      |                     |                   |          |                                                                                                    | EAI8520L; EAI85                    |                |      |          |            |            |             |         |
| 原图片管理            |               |                         |                            |                                      |                     |                   |          |                                                                                                    | EPI2117R; EPI21<br>EPI3117L; EPI31 |                |      |          |            |            |             |         |
| 件价格管理 <          |               |                         |                            |                                      |                     |                   |          |                                                                                                    | EPI4214R; EPI42<br>EPI7510R; EPI75 |                |      |          |            |            |             |         |
|                  | 3             |                         | +                          | -                                    | -                   | 产品名称              | 11       | 注册证规楷                                                                                                    | 注册证型号                              | 测试生产企业         |      | ■ 审核不通过  | 2017-05-03 | 正常申报       | 朱更新         | 8 🕈 🥖 🗈 |
|                  |               |                         |                            |                                      |                     |                   |          |                                                                                                    | 共1页  ⊷ ⊷ 1                         | 0 •            |      |          |            |            |             | 1-3 共3  |
|                  | 佳)<br>组(<br>分 | 814月<br>作分学<br>英名和<br>乡 | 1: 组(<br>2: 更)<br>2:<br>3: | 牛分类共分为<br>新1条,未更1<br>一全部一<br>(模糊查询): | 五级,每一级都需<br>新2条<br> | 要选择<br>全部         | 批量设置     |                                                                                                    | ,                                  | •全部            |      | Ţ        | 全部         | -          | ▼ I         | t量设置    |

图 (1)

2. 列表页面滑到最下方,可以对产品的组件分类进行批量设置,批量设置的方式分为两种。

**第一种:**参考"高值医用耗材申报目录",根据某产品 实际分类和名称,自行选择出一到五级的分类,然后勾选需 要更新的组件,点击批量设置按钮。如图(2)

| 2日1年 | Acres with                         |                                                                                                 |                                                                                                    |                                                                                |            |            |                       |                                                                                                    |                                                 |       |                                                                                                    |                                                                                                    |                                                                                                    |                                                                                                    |                                                                                                    |                                                                                                    |
|------|------------------------------------|-------------------------------------------------------------------------------------------------|----------------------------------------------------------------------------------------------------|--------------------------------------------------------------------------------|------------|------------|-----------------------|----------------------------------------------------------------------------------------------------|-------------------------------------------------|-------|----------------------------------------------------------------------------------------------------|----------------------------------------------------------------------------------------------------|----------------------------------------------------------------------------------------------------|----------------------------------------------------------------------------------------------------|----------------------------------------------------------------------------------------------------|----------------------------------------------------------------------------------------------------|
| -411 | 管理                                 | Ê                                                                                               |                                                                                                    |                                                                                |            |            |                       |                                                                                                    |                                                 |       |                                                                                                    |                                                                                                    |                                                                                                    |                                                                                                    |                                                                                                    | 01                                                                                                    |
|      |                                    | P                                                                                               | 表开                                                                                                    |                                                                                |            |            |                       |                                                                                                    |                                                 |       |                                                                                                    |                                                                                                    |                                                                                                    |                                                                                                    |                                                                                                    |                                                                                                    |
| 5]   | 目件编号                               | h B                                                                                             | 1输入                                                                                                    |                                                                                |            | 产品名称:      | 请输入                   |                                                                                                    |                                                 |       | 注册证编号:                                                                                                    | 请输入                                                                                                    |                                                                                                    |                                                                                                    |                                                                                                    |                                                                                                    |
|      |                                    |                                                                                                 |                                                                                                    |                                                                                |            |            |                       |                                                                                                    |                                                 |       |                                                                                                    |                                                                                                    |                                                                                                    |                                                                                                    |                                                                                                    |                                                                                                    |
| 组件3  | 刘表(*@                              | 汤进入                                                                                             | 、组件详情页才可                                                                                                    | 可送审,到期换证不变的                                                                    | 5统一在注册证到期  | 斯亚主册中的注册证  | (页面送审,老证组)            | 件不可修改。可删除                                                                                                    | t、新增)                                           |       |                                                                                                    |                                                                                                    |                                                                                                    |                                                                                                    |                                                                                                    |                                                                                                    |
|      |                                    | 拆分                                                                                              | 组件编号                                                                                                    | 分类名称                                                                           | 产品名称       | 注册证编号      | 注册证规格                 | 注册证型号                                                                                                    | 生产企业                                            | CODES | 审核状态                                                                                                    | 审核时间                                                                                                    | 数据状态                                                                                                    | 是否更新分类名称                                                                                                    | 提作                                                                                                    |                                                                                                    |
| 1    |                                    | +                                                                                               | 00024991                                                                                                    | 玻切手术灌注器管                                                                       | 123123     | 11         | ECP017G; ECP          | 0 ECP017G; ECP0                                                                                                    | 测试生产企业                                          | 7     | ■ 审核通过                                                                                                    | 2017-05-03                                                                                                    | 正常申报                                                                                                    | 未更新                                                                                                    | 37 <b>m v</b>                                                                                                    | 11                                                                                                    |
|      |                                    |                                                                                                 |                                                                                                    |                                                                                |            |            |                       | EAI2110L; EAI21<br>EAI3120L; EAI31                                                                                                    |                                                 |       |                                                                                                    |                                                                                                    |                                                                                                    |                                                                                                    |                                                                                                    |                                                                                                    |
|      |                                    |                                                                                                 |                                                                                                    |                                                                                |            |            |                       | EAI4117R; EAI41<br>EAI5214R; EAI53                                                                                                    |                                                 |       |                                                                                                    |                                                                                                    |                                                                                                    |                                                                                                    |                                                                                                    |                                                                                                    |
|      |                                    |                                                                                                 |                                                                                                    |                                                                                |            |            |                       | EAI5314L; EAI53                                                                                                    |                                                 |       |                                                                                                    |                                                                                                    |                                                                                                    |                                                                                                    |                                                                                                    |                                                                                                    |
|      |                                    |                                                                                                 |                                                                                                    |                                                                                |            |            |                       | EAI6312R; EAI63<br>EAI6412L; EAI64                                                                                                    |                                                 |       |                                                                                                    |                                                                                                    |                                                                                                    |                                                                                                    |                                                                                                    |                                                                                                    |
| 2    |                                    | +                                                                                               | 00007799                                                                                                    | 骨科耗材                                                                           | 123        | 11         | CS 胫骨垫片 2/1           | EAI7410R; EAI74                                                                                                    | 测试生产企业                                          | 24    | ■ 已送审未审核                                                                                                    |                                                                                                    | 正常申报                                                                                                    | 已更新                                                                                                    |                                                                                                    |                                                                                                    |
|      |                                    |                                                                                                 |                                                                                                    |                                                                                |            |            |                       | EAI7520R; EAI85                                                                                                    |                                                 |       |                                                                                                    |                                                                                                    |                                                                                                    |                                                                                                    |                                                                                                    |                                                                                                    |
|      |                                    |                                                                                                 |                                                                                                    |                                                                                |            |            |                       | EAI8520L; EAI85<br>EPI2117R : EPI21                                                                                                    |                                                 |       |                                                                                                    |                                                                                                    |                                                                                                    |                                                                                                    |                                                                                                    |                                                                                                    |
|      |                                    |                                                                                                 |                                                                                                    |                                                                                |            |            |                       | EPI3117L; EPI31                                                                                                    |                                                 |       |                                                                                                    |                                                                                                    |                                                                                                    |                                                                                                    |                                                                                                    |                                                                                                    |
|      |                                    |                                                                                                 |                                                                                                    | -                                                                              | 24+72 Zul7 |            | た<br>た<br>か<br>生<br>便 |                                                                                                    |                                                 |       |                                                                                                    | 四十六十二                                                                                                    |                                                                                                    |                                                                                                    | 1-3                                                                                                    | ==                                                                                                    |
|      | _                                  | _                                                                                               |                                                                                                    |                                                                                | 処理一到エ      | 1级万突石(     | 你, 到远常                | 安文史的                                                                                                    | E1+, %                                          | 신문    | 山北里汉」                                                                                                    |                                                                                                    |                                                                                                    |                                                                                                    |                                                                                                    | -                                                                                                    |
| 狂    | 意事考                                | 5 311                                                                                           | 中分类共分为                                                                                                    | /<br>山缀,每一级卷高3                                                                 | 送捧         |            |                       |                                                                                                    |                                                 |       |                                                                                                    |                                                                                                    |                                                                                                    |                                                                                                    |                                                                                                    |                                                                                                    |
| 组    | 件分类                                | 记更新                                                                                             | 前1条,未更新                                                                                                    | 新2条                                                                            |            |            |                       |                                                                                                    |                                                 |       |                                                                                                    |                                                                                                    |                                                                                                    |                                                                                                    |                                                                                                    |                                                                                                    |
| 4    | }卖名称                               | ta -                                                                                            | 全部                                                                                                    | Ŧ                                                                              | 全部         | Ŧ          | 全部                    |                                                                                                    | ·全部                                             |       | Ŧ                                                                                                    | 全部                                                                                                    | -                                                                                                    | ▼ #t                                                                                                    | 量设置                                                                                                    |                                                                                                    |
|      | 分                                  | 美名称                                                                                             | :(模糊查询):                                                                                                    | 全部                                                                             | *          | 批量设置       |                       |                                                                                                    |                                                 |       |                                                                                                    |                                                                                                    | :                                                                                                    |                                                                                                    |                                                                                                    |                                                                                                    |
|      |                                    |                                                                                                 |                                                                                                    |                                                                                |            | NOTE OF TH |                       |                                                                                                    |                                                 |       |                                                                                                    |                                                                                                    |                                                                                                    | 敫活 Windov                                                                                                    | VS                                                                                                    |                                                                                                    |
|      | 期<br>(相件)<br>1<br>2<br>正<br>組<br>子 | 田中編号<br>日日・フラスイム<br>1 0<br>2 0<br>1<br>1<br>1<br>1<br>1<br>1<br>1<br>1<br>1<br>1<br>1<br>1<br>1 | анная :<br>анная :<br>ан | 展开     現日報明:     国由私用:     国山人       日子が変(************************************ | 田子編号: 金払人  |            | 田井福明: 高級人      中品名称:  | 展开<br>田井綱明: 高山入     ア品名称: 国山人      田井列客(14)44(四(517)55年)、 1998)(445-0519)(4451)日中1051)日中1051)日10510(345, 0-546)      日      1     1     1     1     1     1     1     1     1     1     1     1     1     1     1     1     1     1     1     1     1     1     1     1     1     1     1     1     1     1     1     1     1     1     1     1     1     1     1     1     1     1     1     1     1     1     1     1     1     1     1     1     1     1     1     1     1     1     1     1     1     1     1     1     1     1     1     1     1     1     1     1     1     1     1     1     1     1     1     1     1     1     1     1     1     1     1     1     1     1     1     1     1     1     1     1     1     1     1     1     1     1     1     1     1     1     1     1     1     1     1     1     1     1     1     1     1     1     1     1     1     1     1     1     1     1     1     1     1     1     1     1     1     1     1     1     1     1     1     1     1     1     1     1     1     1     1     1     1     1     1     1     1     1     1     1     1     1     1     1     1     1     1     1     1     1     1     1     1     1     1     1     1     1     1     1     1     1     1     1     1     1     1     1     1     1     1     1     1     1     1     1     1     1     1     1     1     1     1     1     1     1     1     1     1     1     1     1     1     1     1     1     1     1     1     1     1     1     1     1     1     1     1     1     1     1     1     1     1     1     1     1     1     1     1     1     1     1     1     1     1     1     1     1     1     1     1     1     1     1     1     1     1     1     1     1     1     1     1     1     1     1     1     1     1     1     1     1     1     1     1     1     1     1     1     1     1     1     1     1     1     1     1     1     1     1     1     1     1     1     1     1     1     1     1     1     1     1     1     1     1     1     1     1     1     1     1     1     1     1     1     1     1     1     1     1     1     1     1 | 田井福明: 2010年11日1日1日1日1日1日1日1日1日1日1日1日1日1日1日1日1日1 |       | 田井福号: 3年入<br>田井福号: 3年入<br>田田福号: 3年入<br>田田福号: 3年入<br>田田田号: 3年入<br>田田田号: 3年入<br>田田子: 3年入<br>田田子: 3年入<br>田田子: 3年入<br>田田子: 3年入<br>田田子: 3年入 | 田井県等: 国地人 注册设备件: 国地人 注册设备件: 近地人 注册设备件:     田井県等: 国地人 注册设备件: 近地人 注册设备件:     田井県等: 国地人 注册设备件: 注册过程件:     田子県等: 国地人 日本会社:     田子県等: 国地人 日本会社:     田子県等: 国本会社:     田子県等: 国本会社:     田子県     田子県等: 国本会社:     田子県、     田子県、     田子県、     田子県、     田子県、     田子県     田子県     田子     田子県     田子県      田子県     田子県     田子県     田子県     田子県     田子県     田子県     田子県     田子県     田子県     田子県     田子県     田子県     田子県     田子県     田子県     田子県     田子県     田子県     田子     田子 | 展开     注册目编号:     国地人     注册记载号:     国地人     注册记载号:     注册记载号:     注册记录号:     注册记录号:     印刷:     回知人       日月71数(* (4)局限人式时(13)或用人式可以成点, 作的的地域工会社的中心会社的中心会社的中心会社的中心会社的中心会社的中心会社的中心会社的中心 | 展开     田井福町:     正法 品本:     注册证稿可::     注册证稿可::     注册证稿可::     注册证稿可::     注册证稿可::     注册证稿可::     注册证稿可::     注册证稿可::     ①     ①     ①     ①     ①     ①     ①     ①     ①     ①     ①     ②     ②     ②     ③     ③     ●     ●     ●     ●     ●     ●     ●     ●     ●     ●     ●     ●     ●     ●     ●     ●     ●     ●     ●     ●     ●     ●     ●     ●     ●     ●     ●     ●     ●     ●     ●     ●     ●     ●     ●     ●     ●     ●     ●     ●     ●     ●     ●     ●     ●     ●     ●     ●     ●     ●     ●     ●     ●     ●     ●     ●     ●     ●     ●     ●     ●     ●     ●     ●     ●     ●     ●     ●     ●     ●     ●     ●     ●     ●     ●     ●     ●     ●     ●     ●     ●     ●     ●     ●     ●     ●     ●     ●     ●     ●     ●     ●     ●     ●     ●     ●     ●     ●     ●     ●     ●     ●     ●     ●     ● <td>展开      注册证明可:     注册证明可:     注册证明可:     注册证明可:     注册证明可:     注册证明可:     注册证明可:     注册证明可:     注册证明 :     注册证明 :     注册证 :     注册证 :     注册证 :     注册证 :     注册证 :     注册 :     注册 :     :     :     :     :     :     :     :     :     :     :     :     :     :     :     :     :     :     :     :     :     :     :     :     :     :     :     :     :     :     :     :     :     :     :     :<td>展开         現井綱明:       風田人       产品名称:       泉田人       注册证明:       泉田人         日月秋田(11年気の1月15年)、「田田山本会から、一古江田正理時に知られたまた、た日月14日の月5次、日期は、日田山本会か、「田田山本会か」       日       日       日       日         1       ・       100024091       秋田学木田正常堂       1201281       1100024091       秋田学木田正常堂       1201282       日       ● 田田山本会       ● 田田山本会       ● 田田山本会       ● 田田山本会       ● 田田山本会       ● 田田山本会       ● 田田山本会       ● 田田山本会       ● 田田山本会       ● 田田山本会       ● 田田山本会       ● 田田山本会       ● 田田山本会       ● 田田山本会       ● 田田山本会       ● 田田山本会       ● 田田山本会       ● 田田山本会       ● 田田山本会       ● 田田本会       ● 田田本会会       ● 田田本会       ● 田田本会       ● 田本会会       ● 田本会会       ● 田本会会       ● 田本会会       ● 田本会会       ● 田本会会       ● 田本会会       ● 田本会会       ● 田本会会       ● 田本会会       ● 田本会会       ● 日本会会会       ● 日本会会会       ● 日本会会会       ● 日本会会会       ● 日本会会会       ● 日本会会会       ●</td></td> | 展开      注册证明可:     注册证明可:     注册证明可:     注册证明可:     注册证明可:     注册证明可:     注册证明可:     注册证明可:     注册证明 :     注册证明 :     注册证 :     注册证 :     注册证 :     注册证 :     注册证 :     注册 :     注册 :     :     :     :     :     :     :     :     :     :     :     :     :     :     :     :     :     :     :     :     :     :     :     :     :     :     :     :     :     :     :     :     :     :     :     : <td>展开         現井綱明:       風田人       产品名称:       泉田人       注册证明:       泉田人         日月秋田(11年気の1月15年)、「田田山本会から、一古江田正理時に知られたまた、た日月14日の月5次、日期は、日田山本会か、「田田山本会か」       日       日       日       日         1       ・       100024091       秋田学木田正常堂       1201281       1100024091       秋田学木田正常堂       1201282       日       ● 田田山本会       ● 田田山本会       ● 田田山本会       ● 田田山本会       ● 田田山本会       ● 田田山本会       ● 田田山本会       ● 田田山本会       ● 田田山本会       ● 田田山本会       ● 田田山本会       ● 田田山本会       ● 田田山本会       ● 田田山本会       ● 田田山本会       ● 田田山本会       ● 田田山本会       ● 田田山本会       ● 田田山本会       ● 田田本会       ● 田田本会会       ● 田田本会       ● 田田本会       ● 田本会会       ● 田本会会       ● 田本会会       ● 田本会会       ● 田本会会       ● 田本会会       ● 田本会会       ● 田本会会       ● 田本会会       ● 田本会会       ● 田本会会       ● 日本会会会       ● 日本会会会       ● 日本会会会       ● 日本会会会       ● 日本会会会       ● 日本会会会       ●</td> | 展开         現井綱明:       風田人       产品名称:       泉田人       注册证明:       泉田人         日月秋田(11年気の1月15年)、「田田山本会から、一古江田正理時に知られたまた、た日月14日の月5次、日期は、日田山本会か、「田田山本会か」       日       日       日       日         1       ・       100024091       秋田学木田正常堂       1201281       1100024091       秋田学木田正常堂       1201282       日       ● 田田山本会       ● 田田山本会       ● 田田山本会       ● 田田山本会       ● 田田山本会       ● 田田山本会       ● 田田山本会       ● 田田山本会       ● 田田山本会       ● 田田山本会       ● 田田山本会       ● 田田山本会       ● 田田山本会       ● 田田山本会       ● 田田山本会       ● 田田山本会       ● 田田山本会       ● 田田山本会       ● 田田山本会       ● 田田本会       ● 田田本会会       ● 田田本会       ● 田田本会       ● 田本会会       ● 田本会会       ● 田本会会       ● 田本会会       ● 田本会会       ● 田本会会       ● 田本会会       ● 田本会会       ● 田本会会       ● 田本会会       ● 田本会会       ● 日本会会会       ● 日本会会会       ● 日本会会会       ● 日本会会会       ● 日本会会会       ● 日本会会会       ● |

## 图 (2)

第二种:参考"高值医用耗材申报目录",在"产品名称"处模糊查询找对应产品的品种名,勾选需要变更的组件, 点击批量设置按钮。如图(3)

| ●欢迎您!                                                                                                    | 组件           | 管理                 | ₽                     |                                     |                              |           |            |              |                                                                                                    |                      |       |                            |            |      |          |            | CRI |
|----------------------------------------------------------------------------------------------------|--------------|--------------------|-----------------------|-------------------------------------|------------------------------|-----------|------------|--------------|----------------------------------------------------------------------------------------------------|----------------------|-------|----------------------------|------------|------|----------|------------|-----|
| <sup>业</sup><br>全业信息管理 <                                                                                                 | 1            | 目件编员               | 8                     | <b>机开</b><br>青输入                    |                              |           | 产品名称:      | 请输入          |                                                                                                    |                      |       | 注册证编号:                     | 请输入        |      |          |            |     |
| 信息确认 <                                                                                                    | 组件初          | 利表(*               | 8 须进)                 | 、組件详情页才                             | 可送审,到期换证不变的                  | 领统一在注册证到期 | 用新亚注册中的注册证 | E页面送审,老证组    | 件不可修改。可删除                                                                                                    | 、新增)                 |       |                            |            |      |          |            | -   |
| 采购参考价公示 〈                                                                                                    |              |                    | 拆分                    | 组件编号                                | 分类名称                         | 产品名称      | 注册证编号      | 注册证规格        | 注册证型号                                                                                                    | 生产企业                 | CODE影 | 审核状态                       | 审核时间       | 数据状态 | 是否更新分类名称 | 操作         |     |
| 产品信息管理 🗸                                                                                                    | 1            |                    | +                     | 00024991                            | 玻切手术灌注套管                     | 123123    | 11         | ECP017G; ECP | 0 ECP017G; ECP0                                                                                                    | 测试生产企业               | 7     | ■ 审核通过                     | 2017-05-03 | 正常申报 | 未更新      | 39 🕂 🗸     |     |
| <ul> <li>注册证置理</li> <li>组件管理</li> <li>组件管理</li> <li>组示管理</li> <li>注册证则附充更</li> <li>资质图片管理 (</li> <li>组件价格管理 (</li> </ul> | 2            |                    | +                     | 00007799                            | 份科布村                         | 123       | 11         | CS 股臀垫片 2/1  | EA12110L; EA121<br>EA13120L; EA131<br>EA14117R; EA141<br>EA15214R; EA152<br>EA15314L; EA153<br>EA16312R; EA164<br>ZEA17410R; EA174<br>EA17510L; EA174<br>EA17510L; EA174<br>EA175510L; EA185<br>EA18520L; EA185<br>EP12117R; EP121<br>EP13117L; EP131<br>EP1317L; EP131 | <b>测试生产企业</b>        | 24    | <ul> <li>己送南未南核</li> </ul> |            | 正無申报 | 已更新      | R          |     |
|                                                                                                    | 注:<br>组<br>分 | 意事項<br>件分类<br>計業名科 | 〔: 组f<br>乾己更)<br>汴: · | 件分类共分为<br>新1条,未更<br>一全部<br>;(模糊查询); | 五级, 每一级都需要<br>斯2条<br>▼<br>全部 | 吴选择<br>全部 | ★          | ±≌           |                                                                                                    | <ul> <li>▼</li></ul> |       | *                          | 全部         |      | • 3      | 1-3<br>建设置 | #3# |

图 (3)

#### 注意事项:

(1)第一种和第二种批量设置方法均可通过网站公布的"高值 医用耗材申报目录"快速查找与实际产品相近的产品名称,从而倒 推所需要勾选的五级目录或产品名称。

(2) 对于高值医用耗材申报目录中未涉及的低值产品,请直接 在产品五级目录中勾选"低值类"。

(3) 第一种设置方法必须选满一到五级才能进行变更。

(4)为方便企业查看,系统支持"多条件"搜索,企业点击"产品信息管理"-"组件管理"界面左上角的"展开" 键可查。

## 三. 更新情况查看

点击"产品信息管理"-"组件管理"界面左上角的"展开" 键,根据"是否更新分类名称"的查询条件,可以查询本企业哪 些组件已更新,哪些组件还未更新,避免遗漏。如图(4)

| 测试生产全业 1<br>● 欢迎您!                                                                                                    | ™页<br>组件'              | 管理       | 細<br>目            | 牛管理 )                             | 4                              |                                                                           |                                              |                                             |                                                                                                    |                                                       |       |               |        |                     |                 |            |
|----------------------------------------------------------------------------------------------------|------------------------|----------|-------------------|-----------------------------------|--------------------------------|---------------------------------------------------------------------------|----------------------------------------------|---------------------------------------------|----------------------------------------------------------------------------------------------------|-------------------------------------------------------|-------|---------------|--------|---------------------|-----------------|------------|
|                                                                                                    |                        |          | ų                 | 起                                 |                                |                                                                           |                                              |                                             |                                                                                                    |                                                       |       |               |        |                     |                 |            |
| 信息管理 〈                                                                                                    | 组件编号:                  |          |                   |                                   |                                |                                                                           | 产品名称:                                        | 调输入                                         |                                                                                                    |                                                       |       | 注册证编号:        | 请输入    |                     |                 |            |
| 确认 <                                                                                                    | 生产企业: 请输入<br>一根相位分击。 — |          |                   |                                   |                                |                                                                           | 审核状态:                                        | 全部                                          |                                                                                                    |                                                       | ٠     | 审核时间:         | 起始时间   |                     | - 信東时间          |            |
| 林本伯公示 (                                                                                                    | 一级组件分类: 一全部 *          |          |                   |                                   |                                |                                                                           | 二级组件分类:                                      | ——主部——                                      |                                                                                                    |                                                       | . *   | 是否更新分类者<br>称: | 5 一全部一 |                     |                 | ×          |
| 5040                                                                                                    |                        | 17.40 12 | x fa              | 142 X                             |                                |                                                                           | 注册证型号:                                       | 请输入公司                                       |                                                                                                    |                                                       |       | 10 M          |        |                     |                 |            |
| (泉管理)<br>「管理」<br>「理」<br>「現」                                                                                                    | 组件列                    |          | 5551)<br>IFSI     | 组件详细页才<br>组件编号                    | 可送审,到顺施证不变<br>分类名称             | 的统一在注册证到牌<br>产品名称                                                         | 肺面注册中的注册词<br>注册证编号                           | 页面送审,者延用<br>注册证规格                           | 件不可修改。可動的<br>注册证型号<br>EAI3120L、EAI31<br>EAI4117R: EAI41                                                                                                    | k、新燃)<br>生产企业                                         | CODEN | 审核状态          | 审核时间   | 数据状态                | 是否更新分类名称        | 操作         |
| 1 <b>81首章 ~</b><br>正管理<br>行理<br>了理                                                                                                    | 组件列                    |          | SIGH)<br>斯分       | 组件详慎页才<br>相件编号                    | 可送审,到期换证不改<br>分类名称             | 的统一在注册证到单<br>产品名称                                                         | 時心1冊中的注册词<br>注册证编号                           | 页面送审,者证组<br>注册证规格                           | 件不可修改。可翻錄<br>注册证型号<br>EAG120E、EAG1                                                                                                    | k、新增)<br>生产企业                                         | CODER | 审核状态          | 审核时间   | 数派状态                | 是否更新分类名称        | 提作         |
| <b>1.泉管理 ~</b><br>正管理<br>管理<br>正則期容更<br>01400mm ~                                                                                                    | 组件列                    | 速(*e     | 555日入<br>新分       | 组件详续页才<br>相件编号                    | 可送审, 到期换证不变<br>分类名称            | 的统一在注册证到操<br>产品名称                                                         | 加加計量用中的計劃的<br>注册证编号                          | 西面法事, 七证明<br>注册证规格                          | (4.不可修改。可服約<br>注册证型号<br>EAI31120C, EAI3<br>EAI4117R; EAI41<br>EAI5214R; EAI53<br>EAI5314L; EAI53                                                                                                    | 8、新燃)<br>生产企业                                         | CODEN | 审核状态          | 审核时间   | 数派状态                | 是吉東統分类名称        | 提作         |
| <b>急管理 →</b><br>管理<br>理<br>理<br>到期如实更<br><b>片管理</b> ←                                                                                                    | 组件列                    |          | 新分                | 组件详细页才<br>组件编号                    | 可送审,到明晓记不变<br>分类名称             | 的统 在注册证到期<br>产品名称                                                         | 斯亚注册中的注册词<br>注册证编号                           | (页面送审,老证 <u>相</u><br>注册证规格                  | (中不可修改、可加約<br>注册証型号<br>ENA3120L, ENA31<br>EAI4117R; EAI41<br>EAI5214R; EAI53<br>EAI5314L; EAI53<br>EAI5312R; EAI53<br>EAI6412L; EAI64                                                                                                    | 新增)<br>生产企业                                           | CODEN | 审核状态          | 家核时间   | 数据状态                | 是否更新分类名称        | 提作         |
| 急苦理 > 管理 項 現 別期応更 片管理 く 格管理 く                                                                                                    | 注册<br>组件列<br>2         |          | 550日入<br>新分<br>+  | 图件详细页才<br>相件编号<br>00007799        | 可送审, 预期换证不变<br>分类名称<br>骨科耗材    | 的地 在11期回到期<br>产品名称<br>123                                                 | 11<br>11<br>11<br>11<br>11<br>11<br>11<br>11 | 页面读审, 老延相<br>注册证规格<br>CS 股骨垫片 2/1           | 体不可修改。可能的<br>注意证理号<br>EAI4117R: EAI41<br>EAI5214R: EAI52<br>EAI5314L: EAI53<br>EAI6312R: EAI63<br>EAI6312R: EAI63<br>EAI6412L: EAI64<br>EAI7510L: EAI75<br>EAI7510L: EAI75                                                                                                    | <b>、新端)</b><br>生产企业<br>制动生产企业                         | CODEN | ■検邦志 ■ 己該車未审核 | 家被登问   | 数据状态                | 是吉里納分类名称<br>己更新 | Ben<br>M   |
| (約2000 )<br>工管理<br>管理<br>管理<br>正則開放型<br>(計算型<br>(<br>計算型<br>(<br>計算型<br>(<br>)<br>計算型<br>(<br>)<br>計算型<br>(<br>)<br>(<br>)<br>)<br>(<br>)<br>)<br>(<br>)<br>(<br>)<br>(<br>)<br>)<br>(<br>)<br>)<br>(<br>)<br>)<br>(<br>)<br>)<br>(<br>)<br>)<br>)<br>(<br>)<br>)<br>)<br>(<br>)<br>)<br>)<br>(<br>)<br>)<br>)<br>(<br>)<br>)<br>)<br>(<br>)<br>)<br>)<br>(<br>)<br>)<br>)<br>(<br>)<br>)<br>)<br>(<br>)<br>)<br>)<br>(<br>)<br>)<br>)<br>(<br>)<br>)<br>)<br>(<br>)<br>)<br>)<br>)<br>)<br>(<br>)<br>)<br>)<br>)<br>(<br>)<br>)<br>)<br>) | 注册<br>组件列<br>2         |          | 5550日入<br>斯分<br>+ | 图件详细页才<br>相件编号                    | 可其論, 短期换证不变<br>分类名称<br>骨科耗材    | 49% 在11册は39時<br>产品名称<br>123                                               | 11<br>11<br>11<br>11<br>11<br>11<br>11<br>11 | 西面送来, 去证相<br>注册证规格<br>CS 胚骨垫片 2/1           |                                                                                                    | <ul> <li>新始)</li> <li>生产企业</li> <li>制成生产企业</li> </ul> | CODEN | ■ 已送車未审核      | 家核时间   | <b>数派状态</b><br>正無申报 | 還吉園新分美名称<br>已更新 | Bent<br>M  |
| <b>&amp;苦理 &gt;</b><br>管理<br>理<br>理<br>到別和交更<br>片管理 (<br>格管理 (                                                                                                    | 注册<br>组件列<br>2         |          | 5%5011.)<br>1653  | 图件详情页才<br>相件编号<br>00007799        | 可放曲, 2008時66不改<br>分类名称<br>骨后和材 | <ul> <li>         的時 (1)1用は可憐              产品名称             123</li></ul> | 11                                           | 四面送來, 去延用<br>注册证规略<br>CS 股骨垫片 2/1           | the second second | <ul> <li>新塔)</li> <li>生产企业</li> <li>割試生产企业</li> </ul> | CODER | ■検状态 己送車未审核   | 案核對何   | 数据状态                | 是吉田納分类名称<br>已更新 | iiith<br>B |
| 構築機 5<br>新理<br>2<br>2<br>利明の定<br>4<br>管理<br>4<br>管理<br>4<br>音管理<br>く<br>-<br>音管理<br>く                                                                                                    | 注册<br>组件列<br>2         |          | 5550H入<br>新分<br>+ | 组件详续页才<br><b>加件编号</b><br>00007799 | 可該率, 20時段は不必<br>分类名称<br>骨科科材   | (1996) (131.9月1日39日)<br><b>产品名称</b><br>123                                | 11<br>11                                     | 2.500 (1996) - 2010<br>注册证规格<br>CS 股骨垫片 2/1 |                                                                                                    | 8、新增)<br>生产全业<br>期间生产企业                               |       | ■ 己送車未审核      | 审核时间   | 数级状态                | 還百里納分类名称<br>已更新 |            |

图(4)

## 四、CODE 反选组件

由于原有的湖北省高值医用耗材产品结构为 code 对应 材质,组件在材质上不区分。但此次涉及的更新产品分类 却需要对组件在材质上区分,在这种情况下,企业需要修 改原组件的材质,并新增一个新材质的组件,同时将已注 册的某 code 反选到新材质的组件下。下面主要介绍如何将 已注册的 code 反选组件。  1. 点击"产品信息管理"-"组件管理",在"组件列表"界面通过点击"编辑按钮"或者"组件编号"进入最下方的 code 界面(即组件拆分列表)。对需要反选的 code, 点击 code 右侧操作栏的"变更按钮"。如图 (5)、(6)

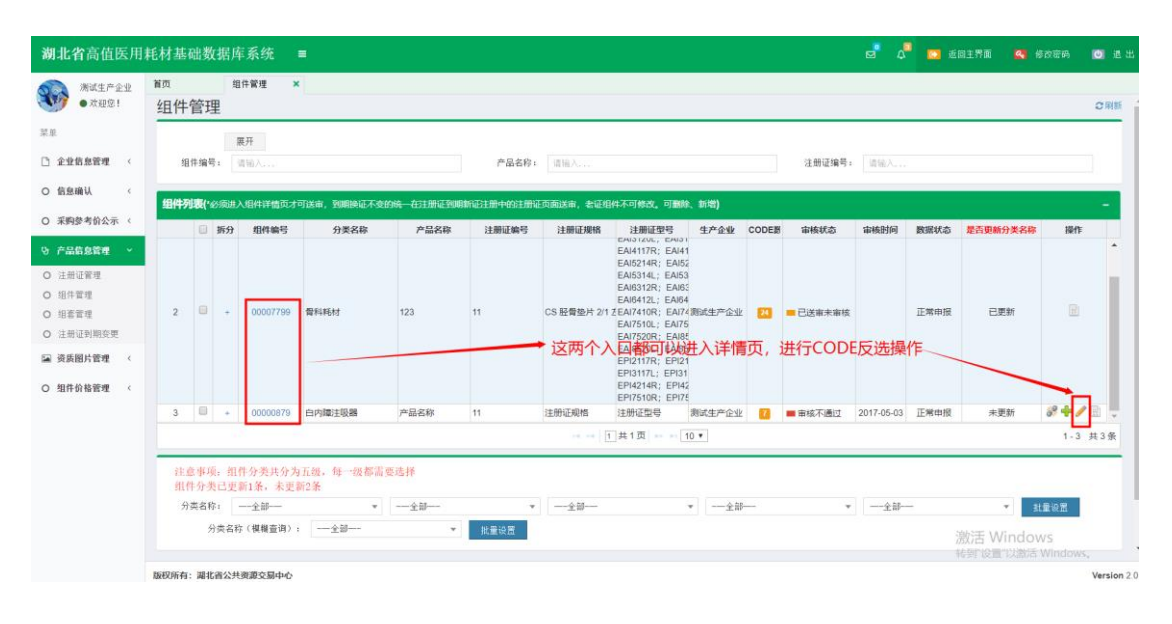

#### 图 (5)

| <b>湖北省</b> 高值医用                            | 耗材 | 基础  | 数据库系统        | =           |          |               |        |             |      | e                         | ۵        | 🖸 返回主界面                                           | 🛃 修改密码      | ◎ 退出   |
|--------------------------------------------|----|-----|--------------|-------------|----------|---------------|--------|-------------|------|---------------------------|----------|---------------------------------------------------|-------------|--------|
| <ul> <li>※減生产企业</li> <li>● 欢迎您!</li> </ul> | 首页 |     | 组件管理         | 2           | 2        |               |        |             |      |                           |          |                                                   |             |        |
| 菜单                                         |    |     |              | 备注: 备注      |          |               |        |             |      |                           |          |                                                   |             |        |
| ① 企业信息管理 <                                 |    |     |              |             |          |               |        |             |      |                           |          |                                                   |             | _      |
| O 信息确认 〈                                   |    |     |              |             |          |               |        | 保存          |      |                           |          |                                                   |             |        |
| O 采购参考价公示 〈                                |    | 拆分组 | 1件           |             |          |               |        |             |      |                           |          |                                                   |             | -      |
| ひ 产品信息管理 ~                                 |    | 组件拆 | 分列表          |             |          |               |        |             |      |                           |          |                                                   |             | -      |
| O 注册证管理                                    |    |     | CODE编号       | 产品规格        | 产品型号     | 产品码           | 产品性能组成 | 产品材质        | 备注   | 审核状态                      | 操作       |                                                   |             |        |
| O 组件管理                                     |    | 1   | 000008791227 | 100mm X35mm | NZ-C-CKT | 6947720500063 | 峒峒     | 聚氨酯、医用聚乙:   | 峒峒   | ■ 已送审未审                   | 39       |                                                   |             |        |
| O 组套管理                                     |    | 2   | 000008791227 | 100mm X25mm | NZ-C-CKT | 6947720500062 | 啊啊     | 聚氯酯、医用聚乙:   | 啊啊   | ■ 已送审未审                   | 67<br>/0 | _                                                 |             |        |
| ○ 注册证到期变更                                  |    | 3   | 000008791227 | 100mm X75mm | NZ-C-CKT | 6947720500061 | 파이파이   | 繁新能、医用繁乙    | 4141 | <ul> <li>已送审未审</li> </ul> | 07       | _                                                 |             |        |
| ■ 资质图片管理 <                                 |    |     |              |             |          |               |        |             |      |                           |          | <u> </u>                                          |             |        |
| ○ 相性检核管理 (                                 |    |     |              |             |          |               |        |             |      |                           |          | 变更按钮                                              |             |        |
| O SHITDING TE                              |    |     |              |             |          |               |        |             |      |                           |          |                                                   |             |        |
|                                            |    |     |              |             |          |               |        |             |      |                           |          |                                                   |             |        |
|                                            |    |     |              |             |          |               |        |             |      |                           |          |                                                   |             |        |
|                                            |    |     |              |             |          |               |        |             |      |                           |          |                                                   |             |        |
|                                            |    |     |              |             |          |               |        | 1 共1页 ▶ ▶ 1 | 10 🔻 |                           |          |                                                   | 1           | -3 共3条 |
|                                            | -  |     |              |             |          |               |        |             |      |                           |          |                                                   |             | _      |
|                                            |    |     |              |             |          |               |        | 返 回         |      |                           |          | 激活 W                                              | indows      |        |
|                                            |    |     |              |             |          |               |        |             |      |                           |          | (3)(1) (3)(1)(1)(1)(1)(1)(1)(1)(1)(1)(1)(1)(1)(1) | "以激活 Window | is i   |

图(6)

2. 弹出的"组件列表"框中,对需要变更组件的 code, 点击变更按钮,提示"变更成功"则操作完成,如图(7)

| 列试生产企业 1<br>● 立初集! | 当页 组件管理        | ×    |           |          |        |                     |           |        |              |    |   |      |
|--------------------|----------------|------|-----------|----------|--------|---------------------|-----------|--------|--------------|----|---|------|
| 1                  |                | 选择组件 | 22        |          |        |                     |           |        | ×            |    |   |      |
| 企业信息管理 <           |                | 组件   | 列表        |          |        |                     |           |        | の刷新          | L  |   |      |
| 信息确认 〈             |                |      | 组件编号      | : 请输入    |        | 产品名称: 请输入           | 查询        |        |              |    |   |      |
| 采购参考价公示 〈          | 拆分组件           | 组件列  | 洟         |          |        |                     |           |        | -            |    |   | -    |
| "品信息管理 ~           | 组件拆分列表         |      | 操作        | 组件编号     | 产品名称   | 产品商标                | 产品材质      | 产品计量单位 | 产品最低销售价值     |    |   |      |
| 主册证管理              | CODE编号         | 1    | 69.<br>10 | 00007799 | 123    | 21312               | 这是我的产品材质  | 123    |              | 操作 |   |      |
| 件管理                | 1 000008791227 | 2    | 92        | 00024991 | 123123 |                     | 这也是我的测试材. | 1      |              | 89 |   |      |
| 目套管理               | 2 000008791227 |      |           |          |        |                     |           |        |              | 69 |   |      |
| 主册证到期变更            | 3 000008791227 |      |           |          |        |                     |           |        |              | 69 |   |      |
| 医质图片管理 〈           |                |      |           |          |        |                     |           |        |              |    |   |      |
| 日件价款管理             |                |      |           |          |        |                     |           |        |              |    |   |      |
| BIT DI IN IS AL    |                |      |           |          |        |                     |           |        |              |    |   |      |
|                    |                |      |           |          |        |                     |           |        |              |    |   |      |
|                    |                |      |           |          |        | e ee 11 # 1 @ ای ee | 10 •      |        | )<br>1.2 ±28 |    |   |      |
|                    |                |      |           |          |        |                     |           |        | TE KEA       | -  |   |      |
|                    |                |      |           |          |        |                     |           |        |              | _  | - | -3 # |
|                    |                |      | _         |          |        | _                   | NG 100    |        |              |    |   |      |
|                    |                |      |           |          |        |                     | VX IN     |        |              |    |   |      |

图(7)

## 注意事项:

1、超过中心设定的反选时间,则不能进行反选操作。

2、反选后的 CODE 审核状态和反选前一样,例如:反选前 CODE 审核状态为审核不通过,反选后 CODE 状态依然为审核不 通过,需要企业再送审后中心审核。